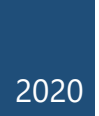

# Microsoft Teams for Student

VERSION 1.0 (UPDATED 18 JUNE 2020)

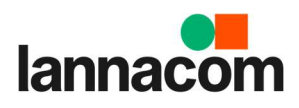

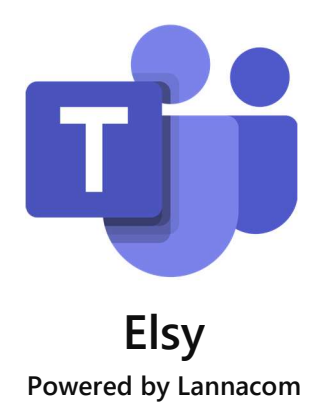

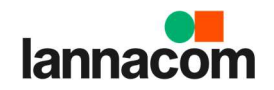

#### Microsoft Teams

| การ Download และเข้าใช้งาน Microsoft Teams                | 2  |
|-----------------------------------------------------------|----|
| การดูตารางรายวิชาที่สอนทั้งหมด                            | 6  |
| การเรียนออนไลน์                                           | 7  |
| ฟังก์ชัน/เมนูสำหรับการใช้งานในการเรียนออนไลน์             | 9  |
| การแชร์หน้าจอ สำหรับผู้เรียน                              | 10 |
| การพูดคุย/ถามตอบ ระหว่างกันภายในห้องเรียน Teams Classroom | 12 |
| การดูวิดีโอย้อนหลัง                                       | 14 |
| การส่งงาน (Teams Assignment)                              | 15 |
| การสอบ/ทำแบบทดสอบออนไลน์ (Teams Quiz)                     | 20 |
| การตรวจสอบงานที่ต้องทำ และวันที่ต้องส่งงาน                |    |
| การดูเกรดของตนเอง                                         | 27 |

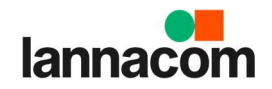

# การใช้งาน Microsoft Teams

## การ Download และเข้าใช้งาน Microsoft Teams

 ทำการดาวน์โหลดโปรแกรม โดยเข้าไปที่ <u>http://teams.microsoft.com/downloads</u> จากนั้นเลือก Download Teams

| Microsoft   Microsoft 365 Microsoft Scame Runs and peeing Resturies -> Resource | i 🗸 Downkaal Tiams                                                                                                    | All Microsoft 🖉 Séarch 🖉                                                                                                    | Sgan (S)          |       |
|---------------------------------------------------------------------------------|----------------------------------------------------------------------------------------------------|----------------------------------------------------------------------------------------------------|-------------------|-------|
|                                                                                 | Turne<br>Turne<br>Conserved<br>Turner<br>Turner<br>Turne | 2 Event in suit a consect<br>Adventure Wicks Cycles Marketing +<br>Consention Tain Outline Sortherwise Lower<br>Consention Tain Outline Sortherwise Lower<br>File Balanceps | ni tra Janga a di |       |
|                                                                                 | 10-10 (C-01)                                                                                                    | 1. What is your first reaction to the product                                                                                                    | 2                 |       |
|                                                                                 | S Chat                                                                                                    |                                                                                                    |                   |       |
| Download Microsoft Teams                                                        | G, Siach 🔒                                                                                                    |                                                                                                    |                   |       |
| Connect and collaborate with anyone from anywhere on Teams.                     | Seper: Himore, what is for diment?                                                                                                    | · · · · · · · · · · · · · · · · · · ·                                                                                                    |                   |       |
| Download for design                                                             | Amelie Whittle                                                                                                    |                                                                                                    |                   | _     |
| economic PD Induity                                                             | Sounds good. Thankal                                                                                                    | Annual (Art                                                                                                    | Jan 176           |       |
|                                                                                 | Lafla Zakis weenow<br>Can you confirm the place we are                                                                                                    | Very positive                                                                                                    | 1655N             | \$235 |
|                                                                                 | C Electric and                                                                                                    | Secondar pacing                                                                                                    | 24.78%            | 806   |
|                                                                                 | Do you have that tracking number                                                                                                    | Fireittid.                                                                                                    | 15.00%            |       |
|                                                                                 | Tobias Wolfe Televicy                                                                                                    | Tomoshat regative                                                                                                    | 6.17%             | ),10  |
|                                                                                 |                                                                                                    | Very regarive                                                                                                    | 450%              | 1.09  |
|                                                                                 | Should be right around the corner                                                                                                    | and addressing                                                                                                    |                   | 1.99  |
|                                                                                 | Vanessa Ella Batarina P                                                                                                    |                                                                                                    |                   |       |
| Download Teams                                                                  | for work on your desktop                                                                                                    |                                                                                                    |                   |       |
|                                                                                 | Download Tearre                                                                                                    |                                                                                                    |                   |       |
| Get the                                                                         | Teams mobile app                                                                                                    |                                                                                                    |                   |       |

2. ตัวโปรแกรมจะถูกดาวน์โหลดลงมาเก็บไว้บนเครื่อง สามารถคลิกเพื่อทำการติดตั้งได้ทันที

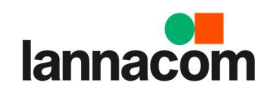

| Download for desktop Download for mobile | Anciele WHILE     Else Ave     Conversion Specific Translat      Else Ave     Conversion Specific Translat      Else Ave     Conversion Specific Translat      Conversion Specific Translat      Conversion S | 6                 | Stepped 2783<br>Stepped 2780<br>50.5556 1,236 |
|------------------------------------------|----------------------------------------------------------------------------------------------------|-------------------|-----------------------------------------------|
|                                          | Elliot Ellis yvesterday<br>Do you have that tracking number                                                                                                    | Neutral           | 15.99% 391                                    |
|                                          | Tobias Wolfe Vestanday                                                                                                    | Somewhat negative | 4.17% 102                                     |
|                                          | Ti send it to you later on tonight                                                                                                    | Very negative     | 4.50% 110                                     |
|                                          | David Mariano 3/31/2020<br>Should be right around the corner                                                                                                    | Total Respondents | 2,445                                         |
|                                          | Vanessa Ellis 3/31/2023                                                                                                    |                   |                                               |
|                                          |                                                                                                    |                   |                                               |
| Download Tear                            | ms for work on your desktop                                                                                                    | 5                 |                                               |

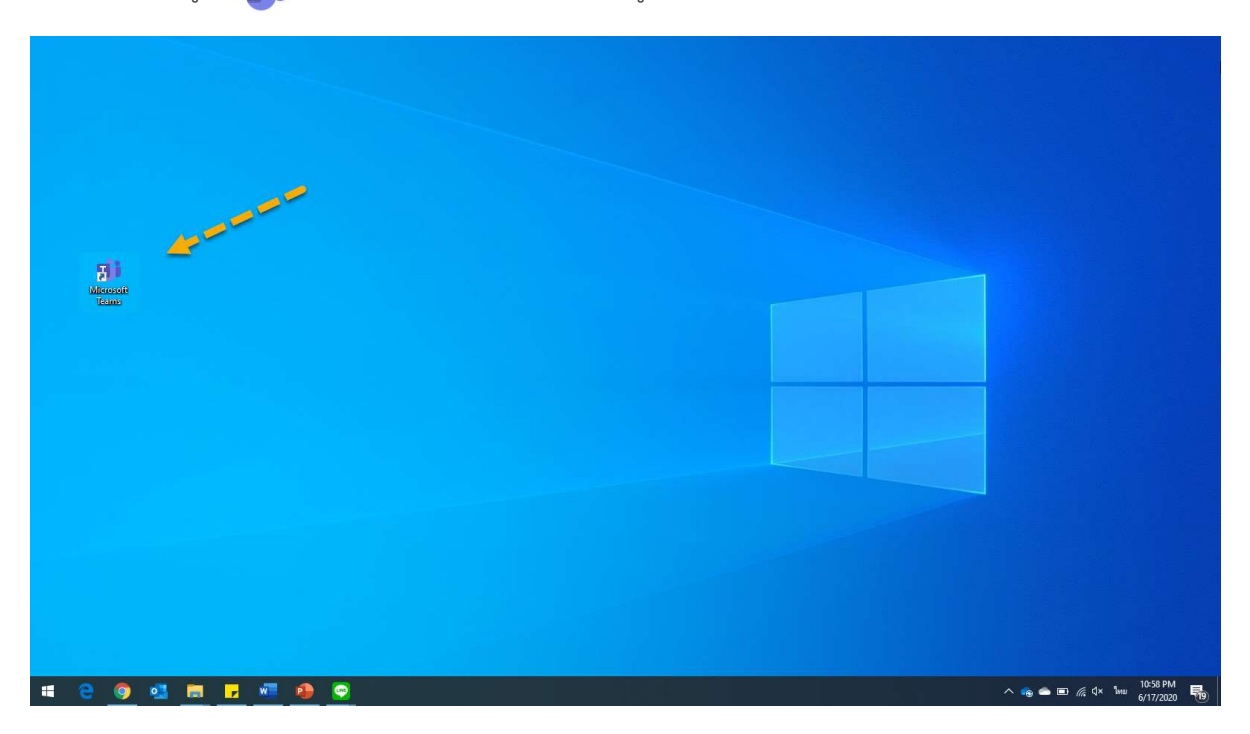

 หลังจากคลิกไอคอน Teams ที่ปรากฏอยู่บน Desktop จะมีหน้าต่างแสดงข้อความต้อนรับ ให้ทำการ คลิกที่ Continue

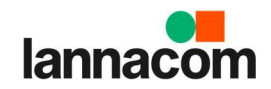

| Microsoft  |                                                 | _      |
|------------|-------------------------------------------------|--------|
|            |                                                 |        |
|            |                                                 |        |
|            |                                                 |        |
|            |                                                 |        |
| v          | elcome to Microsoft Teams!                      |        |
| Chat and c | ollaborate with your coworkers in one app. Lean | n more |
|            |                                                 |        |
|            | Continue                                        |        |
|            |                                                 |        |
|            |                                                 |        |
|            |                                                 |        |
|            |                                                 |        |
|            |                                                 |        |
|            |                                                 |        |

5. กรอก User name แล้วคลิก Next

| Microsoft                                     | × |
|-----------------------------------------------|---|
| Enter your work, school, or Microsoft account |   |
| Next                                          |   |
| Learn more                                    |   |
|                                               |   |
|                                               |   |

6. กรอก Password แล้วคลิกที่ Sign in

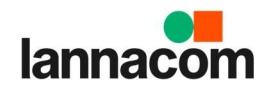

| Login to Microsoft Teams          | -         |    |
|-----------------------------------|-----------|----|
| Microsoft                         |           |    |
| thanacharty@m365edu837493.onmicro | osoft.com |    |
| Enter password                    |           |    |
|                                   |           |    |
| Forgot my passwora                |           | -  |
| Sign in with another account      | Sign      | ij |
|                                   |           |    |
| Terms of use Privacy & cockles    |           |    |

7. จะเข้าสู่หน้าโปรแกรม Teams บน Desktop App โดยหน้าแรกของ Teams จะแสดงขึ้นมาตามรูป ด้านล่าง

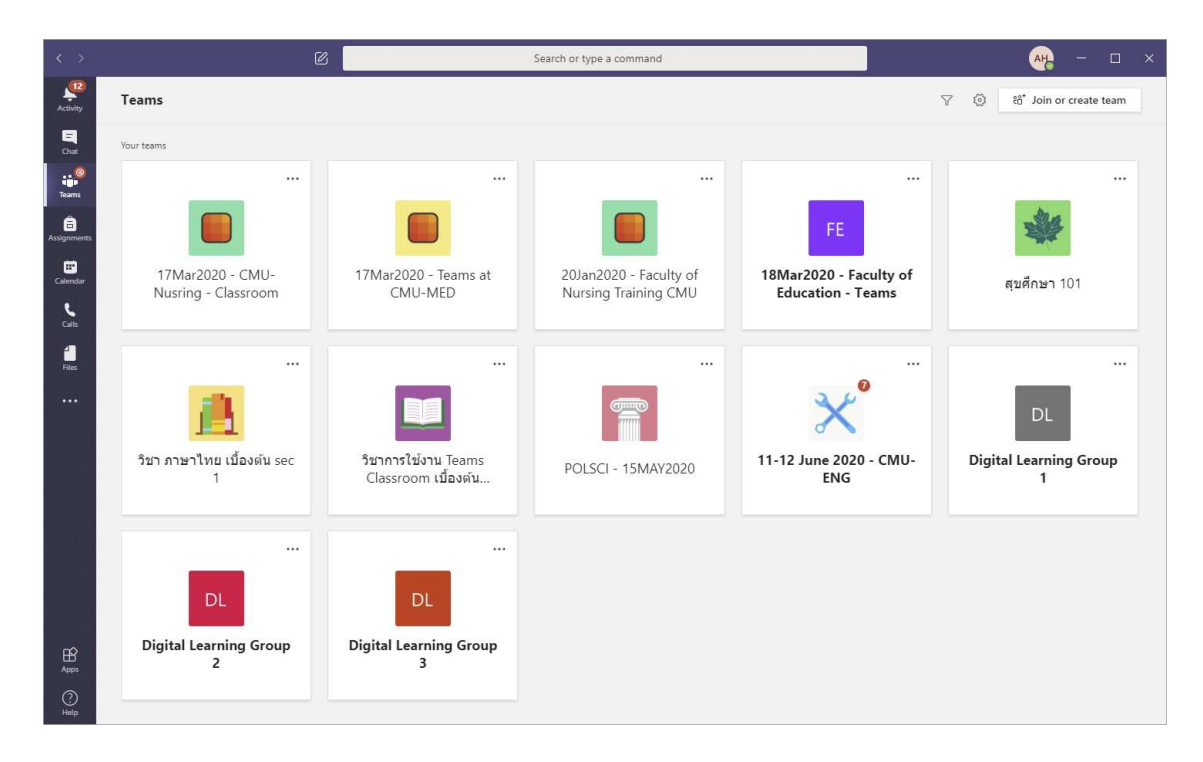

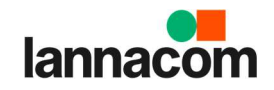

## เปิดเทอม

# การดูตารางรายวิชาที่สอนทั้งหมด

#### ระบบจะทำการสร้างห้องเรียนเสมือนในแต่ละรายวิชาที่ต้องเรียนในภาคการศึกษานี้ให้โดยอัตโนมัติ สามารถเข้าดู รายละเอียดได้ดังนี้

- 1. เปิดโปรแกรม Microsoft Teams
- คลิกที่ไอคอน Calendar จะปรากฏรายวิชาทั้งหมดที่ต้องเรียนทั้งหมดในภาคการศึกษาปัจจุบัน โดยจะ แสดงวันเวลาที่ต้องทำการสอนตามตาราง Calendar

|      |                         |        | Ø                              | S                                                                | earch or type a command                  |                                                         | <u>₩</u> – □ ×                                                   |
|------|-------------------------|--------|--------------------------------|------------------------------------------------------------------|------------------------------------------|---------------------------------------------------------|------------------------------------------------------------------|
| vity | Activity                | Ē      | Calendar                       |                                                                  |                                          | Ć                                                       | Meet now + New meeting                                           |
|      | Chat                    |        | Today $<$ $>$ June 2020 $\vee$ |                                                                  |                                          |                                                         | $ i$ Work week $\vee$                                            |
| ət   | tearns                  | o Aivi | 15<br>Monday                   | 16<br>Tuesday                                                    | 17<br>Wednesday                          | 18<br>Thursday                                          | 19<br>Friday                                                     |
| s    | Assignments<br>Calendar | 9 AM   |                                |                                                                  | ร้าชาภาษาอังกฤษ<br>TEERATCHARIN KANASAWA |                                                         |                                                                  |
| nts  | Carls                   | 10 AM  |                                |                                                                  | Ø                                        |                                                         |                                                                  |
| r    |                         | 11 AM  |                                | รับโดหาจีล Senior Project 1<br>รับสามาจีล Senior Vivattanaputi Ø | )                                        | นัดหารือ Senior Project 1<br>THANACHART VIVATTANAPUTI Ø | )                                                                |
|      |                         | 12 PM  |                                |                                                                  |                                          |                                                         |                                                                  |
|      |                         | 1 PM   |                                |                                                                  | ริชาพื้นฐาน 101<br>TEERATCHARIN KANASAWA |                                                         | <mark>นัดเรียนออนใลน์ CMU-ENG</mark><br>THANACHART VIVATTANAPUTI |
|      |                         | 2 PM   |                                |                                                                  |                                          |                                                         | 5 G                                                              |
|      | Apps<br>O<br>Help       | 3 PM   |                                |                                                                  | S 0                                      |                                                         |                                                                  |

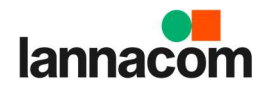

# การเรียนออนไลน์

หลังจากที่ระบบจะทำการสร้างห้องเรียนเสมือนในแต่ละรายวิชาให้โดยอัตโนมัติ เรียบร้อยแล้ว หากต้องการเข้าทำ การเรียนออนไลน์ สามารถทำได้ดังนี้

 คลิกที่ไอคอน Calendar จะปรากฏรายวิชาทั้งหมดที่ต้องเรียนทั้งหมดในภาคการศึกษาปัจจุบัน โดยจะ แสดงวันเวลาที่ต้องทำการสอนตามตาราง Calendar ซึ่งเมื่อถึงเวลาสอน ปุ่ม Join จะแสดงขึ้นมา ให้ทำ การคลิก Join เพื่อเข้าสู่การสอนออนไลน์ในรายวิชาที่ต้องการ

| < >            |       | e                                    | 3 Sea         | rch or type a command                                                     |                                                                                                    | 🤹 – 🗆 ×                 |
|----------------|-------|--------------------------------------|---------------|---------------------------------------------------------------------------|----------------------------------------------------------------------------------------------------|-------------------------|
| Ļ<br>Activity  |       | Calendar                             |               |                                                                           | ⊡ Meet n                                                                                                    | ow + New meeting $\vee$ |
| Chat           | (‡)   | Today $\langle$ $>$ June 2020 $\vee$ |               |                                                                           |                                                                                                    | $ iii$ Work week $\vee$ |
| iiii<br>Teams  |       | 15<br>Monday                         | 16<br>Tuesday | 17<br>Wednesday                                                           | 18<br>Thursday                                                                                                    | 19<br>Friday            |
| Assignments    | 12 PM |                                      |               |                                                                           |                                                                                                    |                         |
| Calendar       | 1 PM  |                                      |               |                                                                           |                                                                                                    |                         |
| Calls<br>Files | 2 PM  |                                      |               | M001: ริษา Management Join<br>(Section 1)<br>อาหาร 4 ห้อง 101<br>Teacher1 | การเรียนออมไลน์ ริชา Digital Literacy<br>กลุ่มเรียนที่ 1<br>Thanachart Vivattanaputi<br>อาตาร A ฟ้อะ 102<br>Teacher1 |                         |
| •••            | 3 PM  |                                      | L             |                                                                           |                                                                                                    |                         |
|                | 4 PM  |                                      |               |                                                                           | 0                                                                                                    |                         |
| Apps           | 5 PM  |                                      |               |                                                                           |                                                                                                    |                         |
| (?)<br>Help    | 6 PM  |                                      |               |                                                                           |                                                                                                    |                         |

2. คลิก Join Now

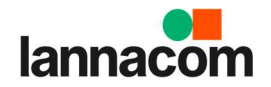

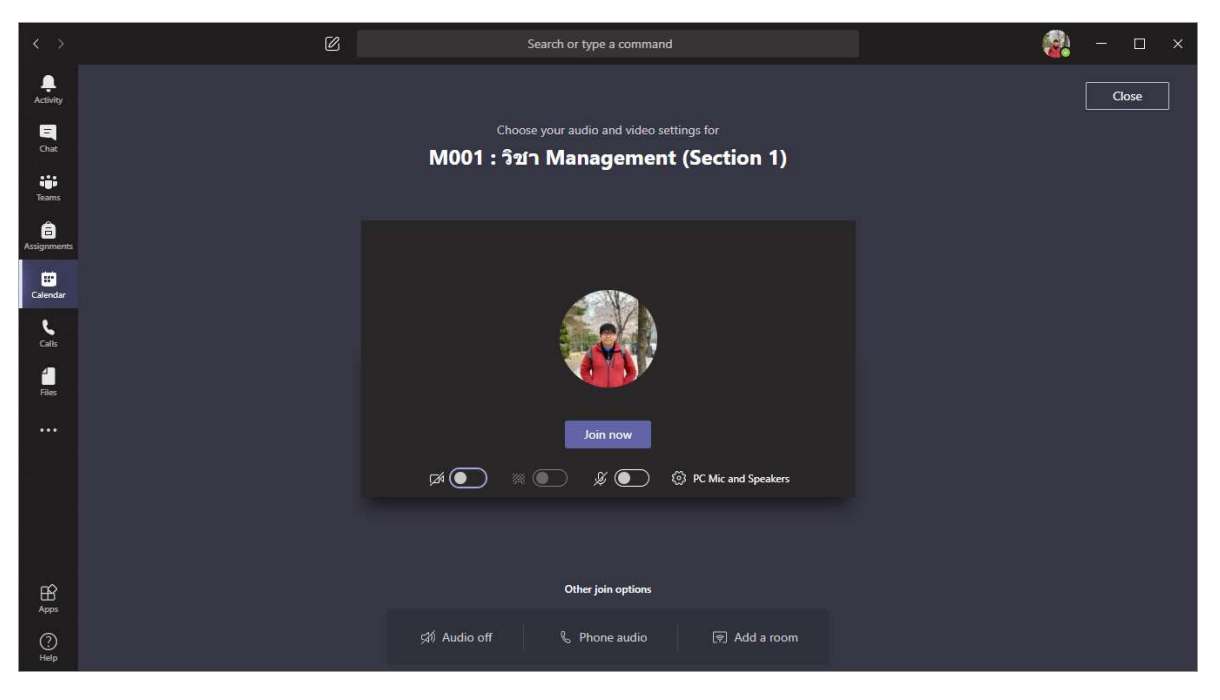

3. เมื่อเข้าสู่ห้องเรียนออนไลน์ จะปรากฏหน้าจอดังรูป

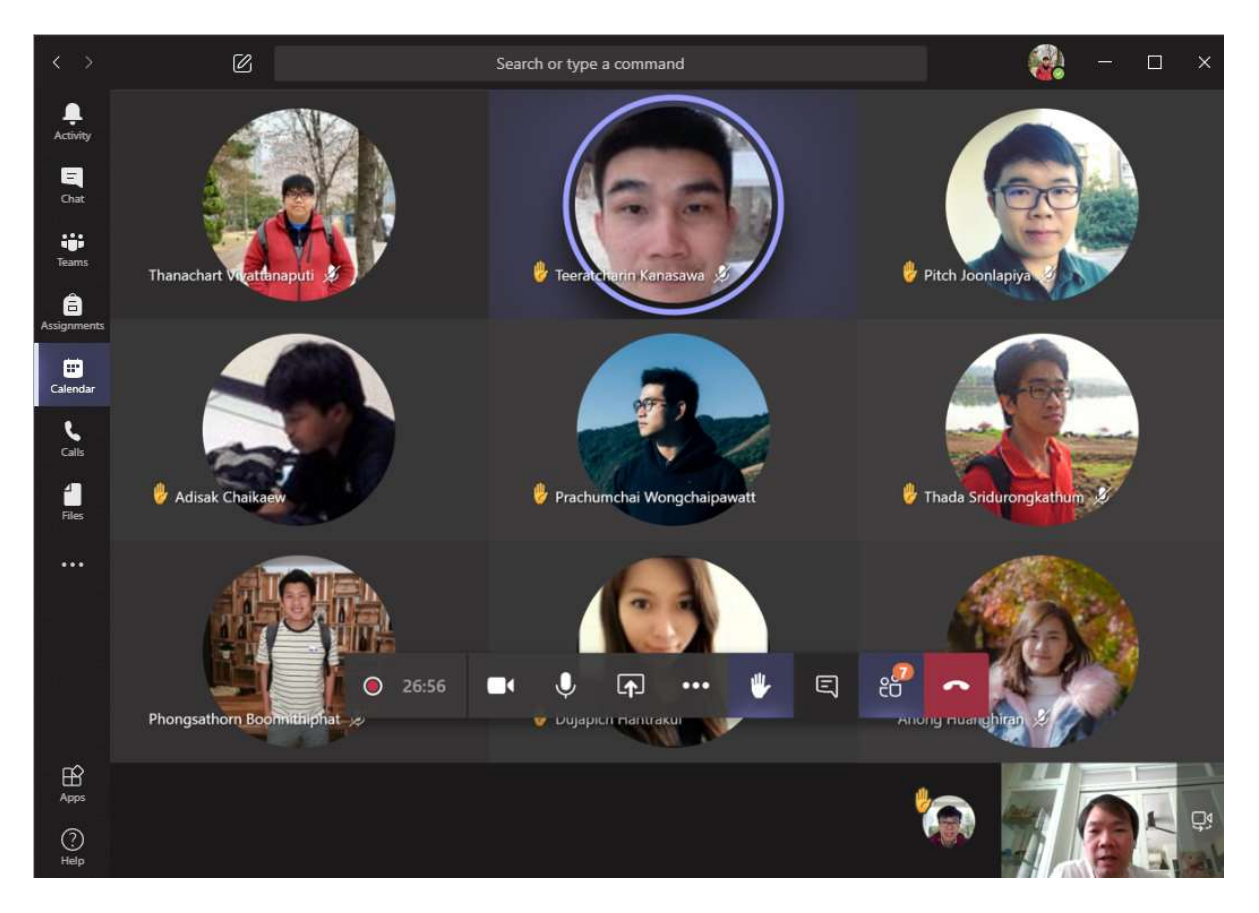

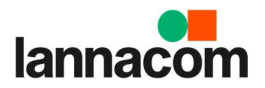

# ฟังก์ชัน/เมนูสำหรับการใช้งานในการเรียนออนไลน์

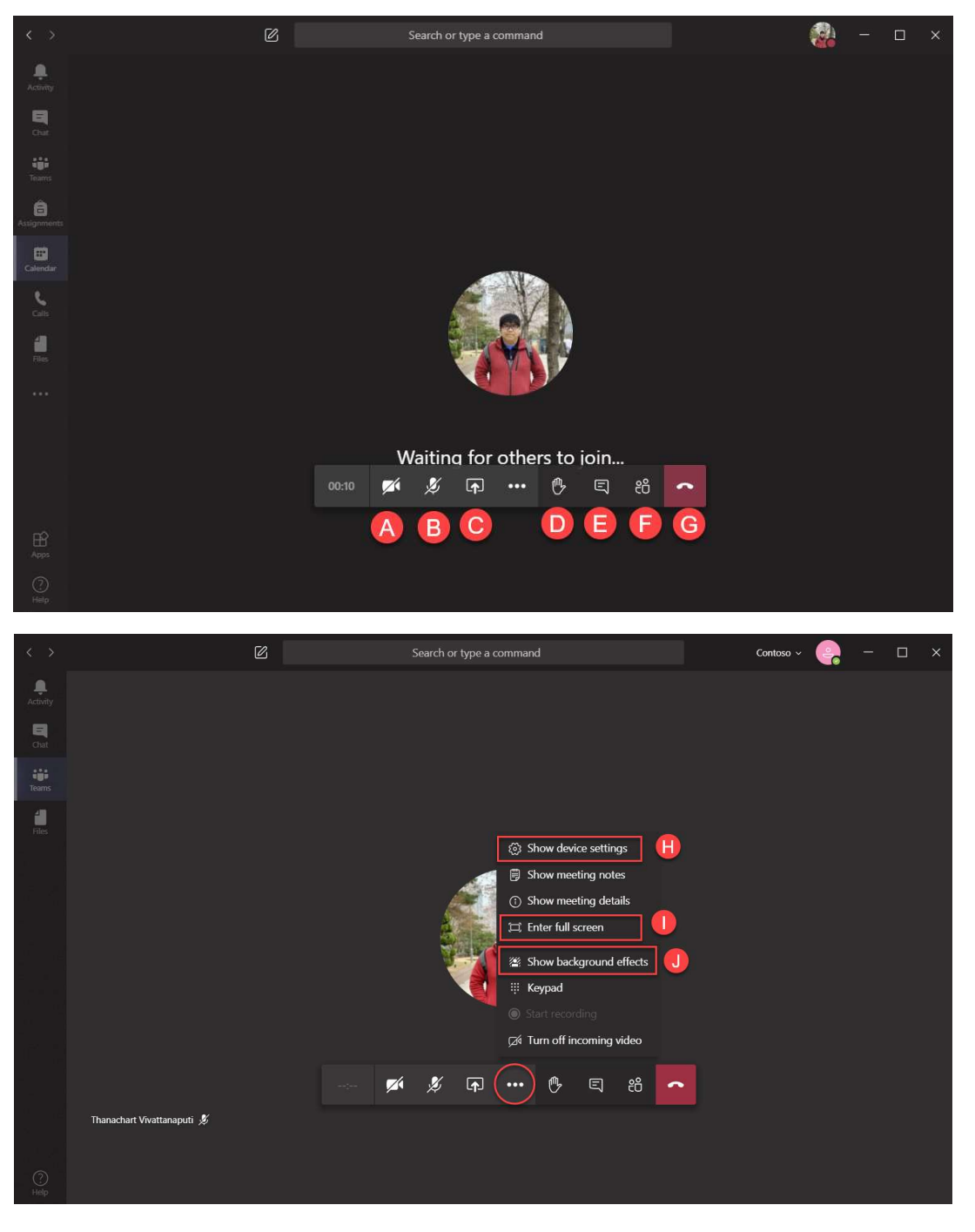

เมื่อเข้าสู่หน้าจอการเรียนออนไลน์เรียบร้อยแล้ว ฟังก์ชันการใช้งานที่สำคัญในการเรียนออนไลน์มีดังนี้

A. เปิด/ปิดกล้อง

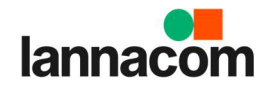

- B. เปิด/ปิดไมโครโฟน
- C. แชร์หน้าจอ (ต้องให้ผู้สอนเปิดสิทธิ์การแชร์หน้าจอให้ ไม่เช่นนั้นจะไม่สามารถแชร์หน้าจอได้)
- D. ยกมือ (หากมีคำถาม)
- E. แชท (ถาม/ตอบ)
- F. รายชื่อผู้เข้าร่วมในห้องเรียนออนไลน์
- G. ออกจากห้องเรียนออนไลน์
- H. ตั้งค่าอุปกรณ์เช่น ไมโครโฟน กล้อง
- ขยายหน้าจอแบบเต็มจอ
- J. เลือกภาพพื้นหลังที่ต้องการ (หากมีการเปิดกล้อง)

#### การแชร์หน้าจอ สำหรับผู้เรียน

 ผู้เรียนสามารถทำการแชร์หน้าจอได้ด้วยการกดปุ่ม Share Screen แล้วทำการเลือกแชร์ Desktop หาก ข้อมูลที่ต้องการแชร์มีคลิปวิดีโอ หรือมีเสียง ให้ทำการคลิกที่ Include system audio ด้วย

\*\*ทั้งนี้ผู้เรียนต้องได้รับการกำหนดสิทธิ์ให้สามารถเป็นพรีเซนเตอร์ก่อน โดยผู้สอนจะเป็นผู้กำหนดสิทธิ์ ให้ จึงจะสามารถแชร์หน้าจอได้\*\*

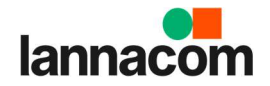

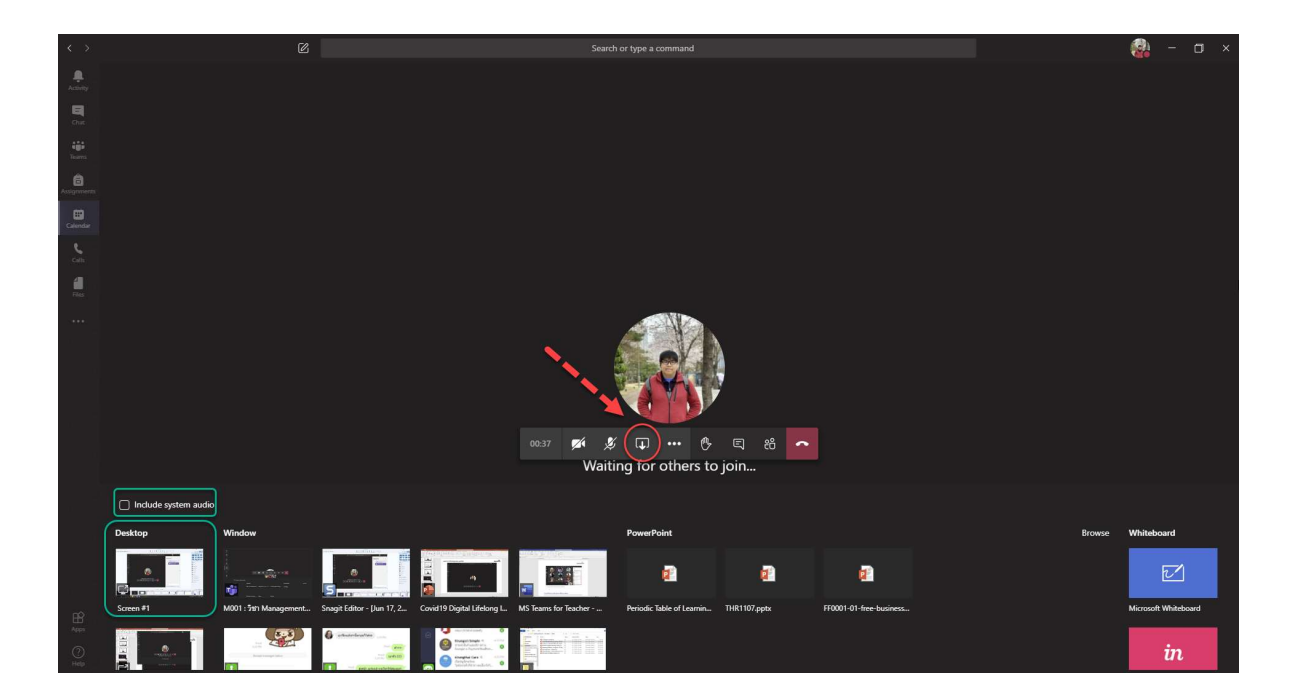

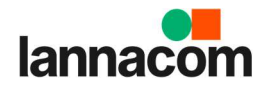

# การพูดคุย/ถามตอบ ระหว่างกันภายในห้องเรียน Teams Classroom

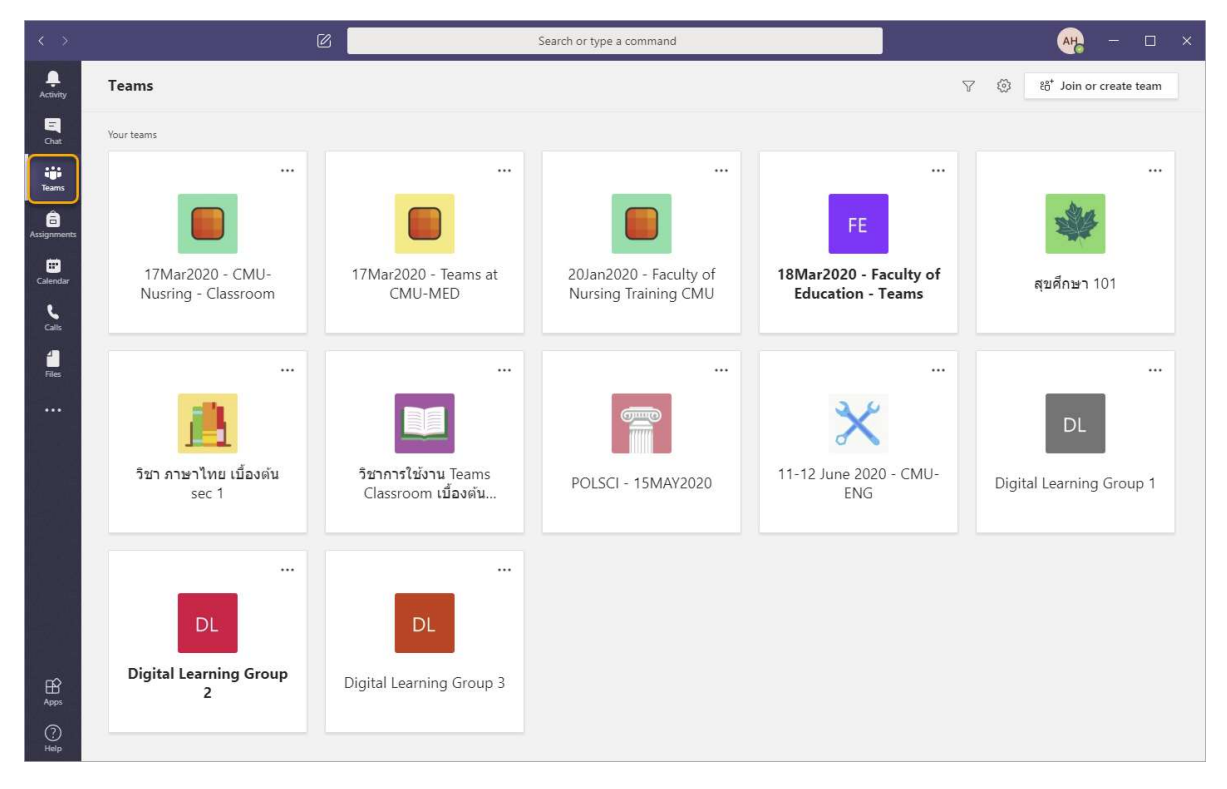

1. โดยคลิกไปที่แท็บ Teams แล้วเลือกรายวิชาต้องการ

 คลิกเลือกที่แท็บ General (ทางซ้ายของหน้าจอ) และเลือกที่แท็บ Post จะปรากฏหน้าจอสำหรับ ติดต่อสื่อสารกันภายในห้องเรียน

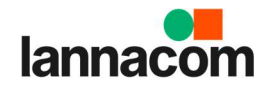

| < >           | C                          |       | Search or type a command                                                               | - 🚯  | o ×     |
|---------------|----------------------------|-------|----------------------------------------------------------------------------------------|------|---------|
| Ļ<br>Activity | < All teams                | Vn Ge | rneral Posts Files Class Notebook Assignments Grades +                                 | ⊚ Te | :am ••• |
| E<br>Chat     | Vn                         |       |                                                                                        |      |         |
| Teams         |                            |       | Welcome to VTC001 - การจัดการห้องเรียนเสมือน                                           |      |         |
| â             | VTC001 - การจัดการห้องเรีย |       | Choose where you want to start                                                         |      |         |
| Calendar      | General                    |       |                                                                                        |      |         |
| Calls         |                            |       | 80 M                                                                                   |      |         |
| d<br>Files    |                            |       | Upload Class Materials Find help & training                                            |      |         |
|               |                            |       |                                                                                        |      |         |
|               |                            | (a)   | Thanachart Vivattanaputi 1.05 PM<br>Scheduled a meeting                                |      |         |
|               |                            |       | M001 : วิชา Management (Section 1)<br>Wednesday, June 17, 2020 @ 1:30 PM               |      |         |
|               |                            |       | ← Reply                                                                                |      |         |
|               |                            | (B)   | Thanachart Vivattanaputi 2:43 PM<br>Scheduled a meeting                                |      |         |
|               |                            |       | M001 : วิชา Management (Section 2) // ส่อมชัดเชย<br>Wednesday, June 17, 2020 @ 4:30 PM |      |         |
|               |                            |       | ← Reply                                                                                |      |         |
| Apps          |                            |       | Start a new conversation. Type @ to mention someone.                                   |      | 1       |
| (?)<br>Help   |                            |       |                                                                                        | Þ    |         |

3. สามารถพิมพ์ข้อความ สติ๊กเกอร์ แนบไฟล์รูปภาพ/วิดีโอ ระหว่างกันได้

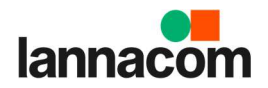

# การดูวิดีโอย้อนหลัง

 สามารถเข้าไปที่แท็บ Chat ด้านซ้ายมือ แล้วทำการเลือกการสอนออนไลน์ที่ได้ทำการสอนไปเรียบร้อย แล้ว จะเห็นว่ามีวิดีโอแสดงอยู่ (ตามรูป)

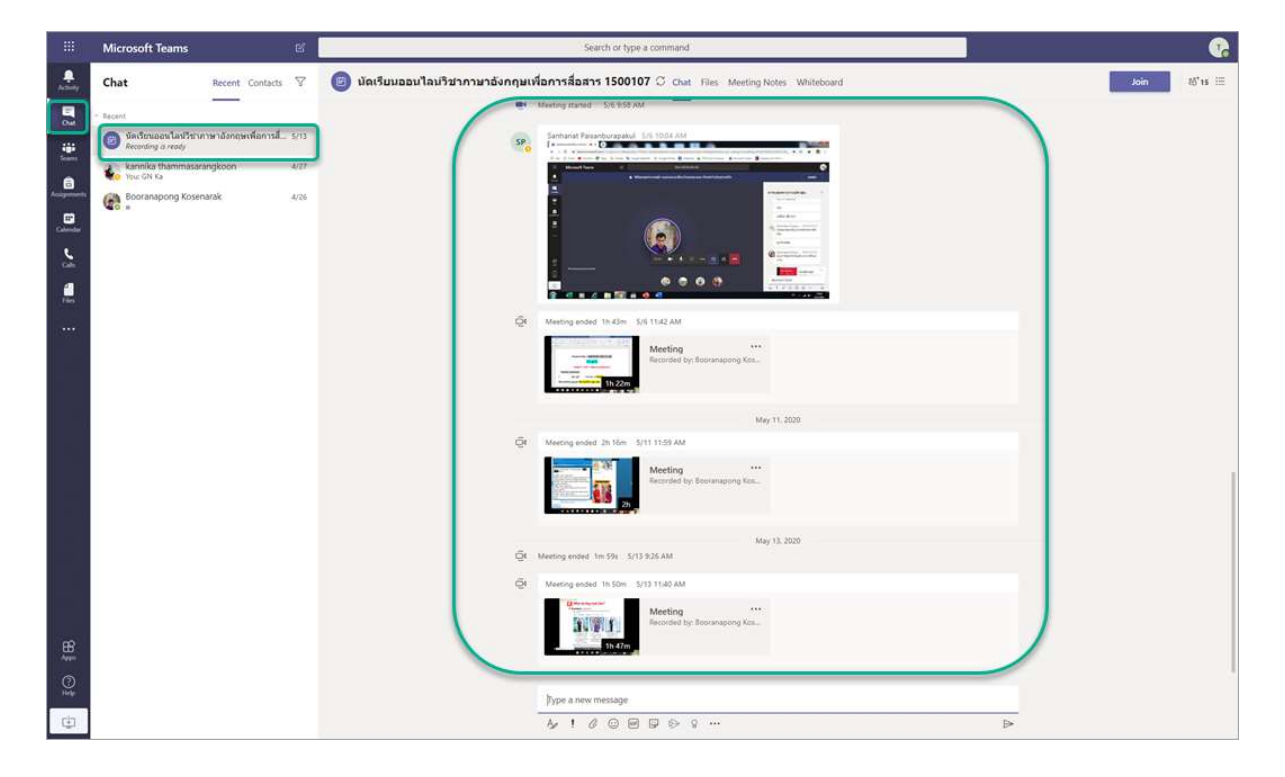

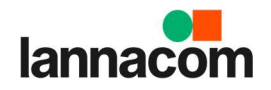

# การส่งงาน และทำแบบทดสอบดิจิทัล (Virtual Classroom)

#### การส่งงาน (Teams Assignment)

สามารถส่งงานให้กับผู้สอนได้ โดยมีวิธีการดังนี้

1. โดยคลิกไปที่แท็บ Teams แล้วเลือกรายวิชาที่ต้องการ

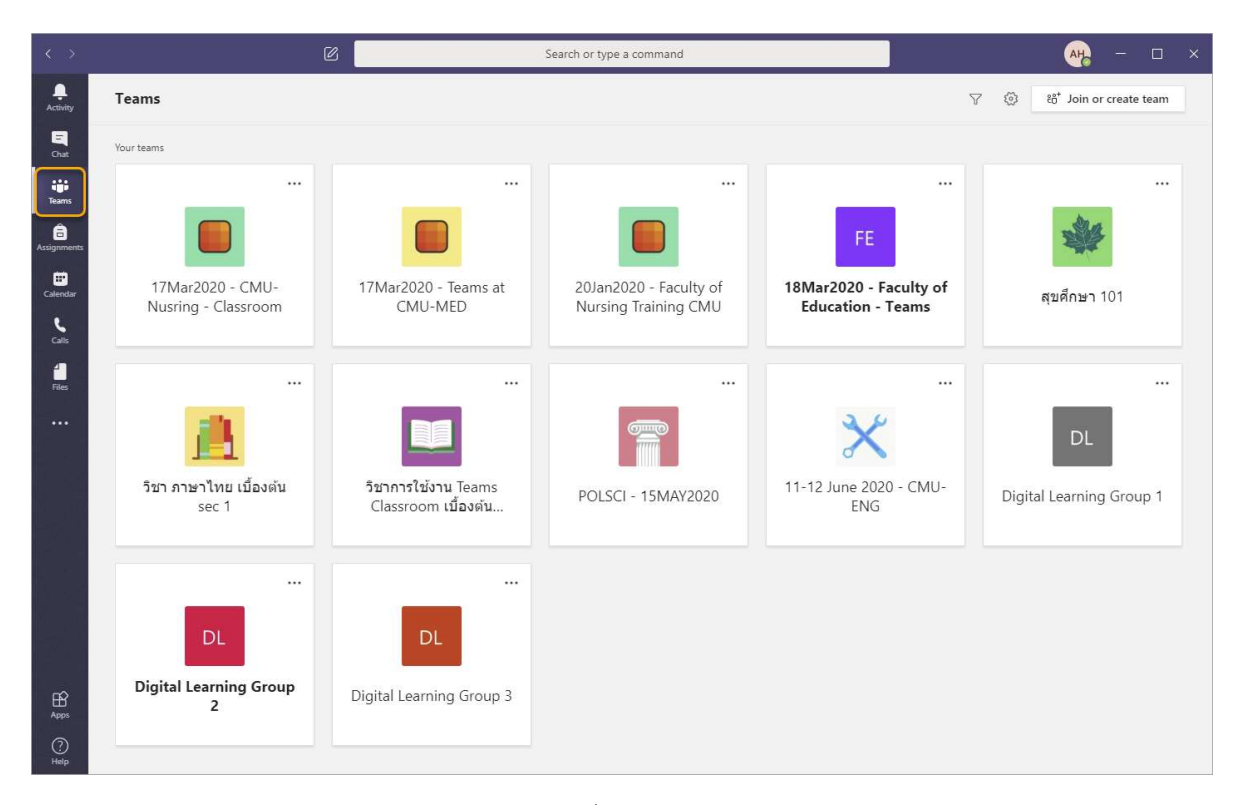

2. เลือกแท็บ Assignment จะแสดงหน้าจอ งานที่ต้องการทำในช่อง Assigned

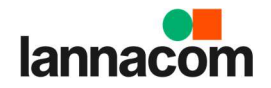

|                         | ß                        | Search or type a command                                                  | ×         |
|-------------------------|--------------------------|---------------------------------------------------------------------------|-----------|
| Activity                | < All teams              | CL General Posts Files Class Notebook Assignments Grades                  | k⊿ D      |
| Chat                    | DL                       | Upcoming                                                                  |           |
| Teams                   | Digital Learning Group 2 | $\sim$ Assigned (1)                                                       |           |
| assignments             | General                  | จงบรรยายวิธีการป้องกัน ต่อสู้กับโควิด-19 ของตน<br>Due tomorrow at 6:00 PM | 20 points |
| Ealendar                |                          | > Completed                                                               |           |
| <b>C</b> alls           |                          |                                                                           |           |
| <mark>-</mark><br>Files |                          |                                                                           |           |
|                         |                          |                                                                           |           |
| 2 - 4<br>1 1 - 4        |                          |                                                                           |           |
| Apps                    |                          |                                                                           |           |
| (?)<br>Help             |                          |                                                                           |           |

 เมื่อคลิกงานที่ต้องการเพื่อทำใบงาน จะแสดงรายละเอียดคำสั่ง รวมถึงคะแนนในใบงานนั้นๆ หาก ต้องการส่งงานให้ทำการคลิกที่ปุ่ม + Add work

|                            | Ø                          | Search or type a command                                                                                                    | ×                |
|----------------------------|----------------------------|----------------------------------------------------------------------------------------------------|------------------|
| Ļ<br>Activity              | < All teams                | CL General Posts Files Class Notebook Assignments Grades                                                                                                    | ي <sup>م</sup> 0 |
| <b>C</b> hat               | DL                         |                                                                                                    |                  |
| Teams                      | Digital Learning Group 2 … | Back                                                                                                    | Lởi) Turn in     |
| assignments                | General                    | จงบรรยายวธการบองกน ตอสูกบ 20 points possible                                                                                                    |                  |
| Calendar<br>Calls<br>Files |                            | ber der 19 มีมีCOPIC<br>Due tomorrow at 6:00 PM •<br>Closes June 20, 2020 6:00 PM<br>Instructions<br>ตัวอย่างในการป้องกัน<br>Reference materials<br>Image: Protect Covid-19.jpg ···· |                  |
| Apps<br>Help               |                            | My work<br>+ Add work                                                                                                    |                  |

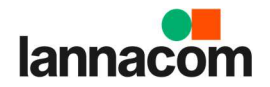

| 8 3                 |              |                                                  |             |                           |         |
|---------------------|--------------|--------------------------------------------------|-------------|---------------------------|---------|
| ا<br>بر<br>Activity |              |                                                  | 0. D.       | ×                         | 2 0     |
| El<br>Cost          | DL           | <ul> <li>OneDrive</li> <li>+ New File</li> </ul> | v r Name    | Modified                  |         |
| iji<br>Teams        |              | ତ Link                                           | Attachments | Sep 4, 2017               | Turn in |
| â<br>Assignments    | Digital Lear | ငံဝိုး Teams                                     | Notebooks   | Sep 4 <mark>,</mark> 2017 |         |
| Glendar             |              |                                                  |             |                           |         |
| L.                  |              |                                                  |             |                           |         |
| <b>a</b><br>Flex    |              |                                                  |             |                           |         |
|                     |              |                                                  |             |                           |         |
|                     |              |                                                  |             |                           |         |
|                     |              |                                                  | ×           |                           |         |
| ß                   |              | Upload from this device                          |             | Cancel Attach             |         |
| Apps<br>O<br>Help   |              | S.                                               |             |                           |         |

4. ทำการอัพโหลดไฟล์งานที่ต้องการส่ง โดยคลิกที่ปุ่ม Upload from this device แล้วเลือกไฟล์ที่ต้องการ

5. เลือกไฟล์ที่ต้องการแล้วคลิก Open

| k e                                       |                                   |                                |                                                     |                  |          |                                                                                                    |                                                                             |    |
|-------------------------------------------|-----------------------------------|--------------------------------|-----------------------------------------------------|------------------|----------|----------------------------------------------------------------------------------------------------|-----------------------------------------------------------------------------|----|
| Activity<br>Chiec<br>Trama                | < All teams<br>DL<br>Digital Lear | OneDrive     New File     Link | Open<br>← → ✓ ↑ ■ > This F<br>Organize ▼ New folder | PC → Desktop 🗸 🗸 | ٥. 0     | Search Desktop                                                                                                    | ×                                                                           | 20 |
| Assignments<br>Colendar<br>Calin<br>Files | General                           | ະຕິອີ Teams                    |                                                     | Name             | \D® 2021 | Date modified<br>6/17/2020 9:44 AM<br>3/12/2020 5:18 PM<br>3/18/2020 11:06 A<br>3/12/2020 2:15 PM<br>5/25/2020 6:28 PM<br>5/16/2020 9:40 PM<br>2/28/2020 9:16 AM<br>5/16/2020 6:33 PM | Type PNG Fi<br>PNG Fi<br>PNG Fi<br>Micros<br>Shortci<br>Shortci<br>JPG Fili |    |
| Apps<br>Apps                              |                                   | 🖞 Upload from this device      | File name:                                          | Book1            | All      | Files (*.*)<br>Open Ca<br>Attach                                                                                                    | ncel                                                                        |    |

6. เมื่อระบบอัพโหลดไฟล์เรียบร้อยแล้ว จะมีข้อความขึ้นว่า Uploaded จากนั้นทำการคลิก Done

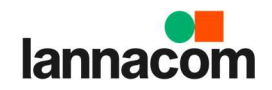

|                     |             |                         |        |      | × 🗆 – 🐅 |
|---------------------|-------------|-------------------------|--------|------|---------|
|                     | < All teams |                         |        | ×    | 20      |
|                     | DL          | Upload from this device |        |      |         |
| <b>iji</b><br>Teams | Distallas   | Book1.xlsx              |        |      | Turn in |
|                     | General     | Uploaded                |        |      |         |
|                     |             |                         |        |      |         |
|                     |             |                         |        |      |         |
|                     |             |                         |        |      |         |
|                     |             |                         |        |      |         |
|                     |             |                         |        |      |         |
|                     |             |                         |        |      |         |
|                     |             |                         | Cancel | Done |         |
| ()<br>Help          |             |                         |        |      |         |

 งานที่ผู้เรียนทำการอัพโหลดเข้าไปในใบงาน จะแสดงขึ้นมาบนหน้าจอ จากนั้นคลิกที่ปุ่ม Turn in เพื่อทำ การส่งงาน ซึ่งเป็นขั้นตอนสุดท้ายของการส่งงาน

| < >                                 | Ø                              | Search or type a command                                                                                                    | ан. – 🗆 × |
|-------------------------------------|--------------------------------|----------------------------------------------------------------------------------------------------|-----------|
| Activity                            | < All teams                    | OL General Posts Files Class Notebook Assignments Grades                                                                                                    | ∠" O      |
| Chat<br>Teams                       | DL<br>Digital Learning Group 2 | < Back<br>จงบรรยายวิธีการป้องกัน ต่อสักับ                                                                                                    | La Tum in |
| Assignments                         | General                        | โดวิด-19 ของตน                                                                                                    |           |
| Calendar<br>Calis<br>Calis<br>Files |                                | Due tomorrow at 6:00 PM<br>Closes June 20, 2020 6:00 PM<br>Instructions<br>#radivolumrsilasmu<br>Reference materials<br>Protect Covid-19.jpg<br>My work<br>Book1.xlsx<br>+ Add work |           |
|                                     |                                |                                                                                                    |           |
| (?)<br>Help                         |                                |                                                                                                    |           |

 หลังจากส่งงานเรียบร้อยแล้ว ระบบจะแสดงวันเวลาที่ผู้เรียนได้ทำการส่งงาน (หากต้องการแนบไฟล์งาน ใหม่ให้คลิกที่ Undo turn in

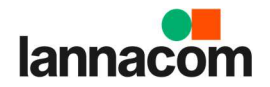

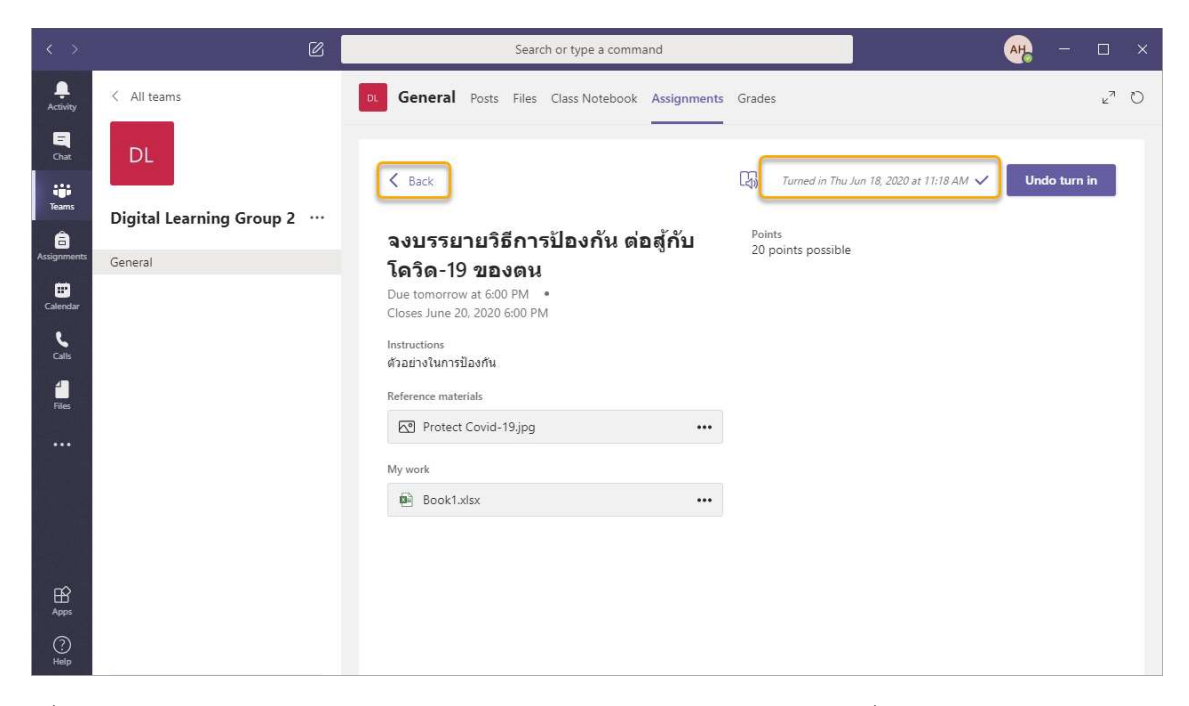

9. เมื่อออกจากหน้าส่งงาน จะเห็นว่า ใบงานจะถูกย้ายมายังช่อง Completed ซึ่งแสดงว่าผู้เรียนส่งงาน เสร็จสมบูรณ์

| < >                                 | ß                        | Search or type a command                              | AH | - |    | × |
|-------------------------------------|--------------------------|-------------------------------------------------------|----|---|----|---|
| Ļ<br>Activity                       | < All teams              | General Posts Files Class Notebook Assignments Grades |    |   | 27 | Ö |
| Chat                                | DL                       | Upcoming                                              |    |   |    |   |
| Teams                               | Digital Learning Group 2 | > Assigned (0)<br>~ Completed (1)                     |    |   |    |   |
| Assignments                         | General                  | จงบรรยายวิธีการป้องกัน ต่อสู้กับโควิต-19 ของดน        |    |   | ~  |   |
| Calendar<br>Calls<br>Calls<br>Files |                          |                                                       |    |   |    |   |
| ~                                   |                          |                                                       |    |   |    |   |
| Apps                                |                          |                                                       |    |   |    |   |
| (?)<br>Help                         |                          |                                                       |    |   |    |   |

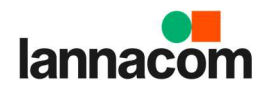

#### การสอบ/ทำแบบทดสอบออนไลน์ (Teams Quiz)

สามารถทำการสอบหรือทำแบบทดสอบออนไลน์ได้ โดยมีวิธีการดังนี้

1. โดยคลิกไปที่แท็บ Teams แล้วเลือกรายวิชาที่ต้องการ

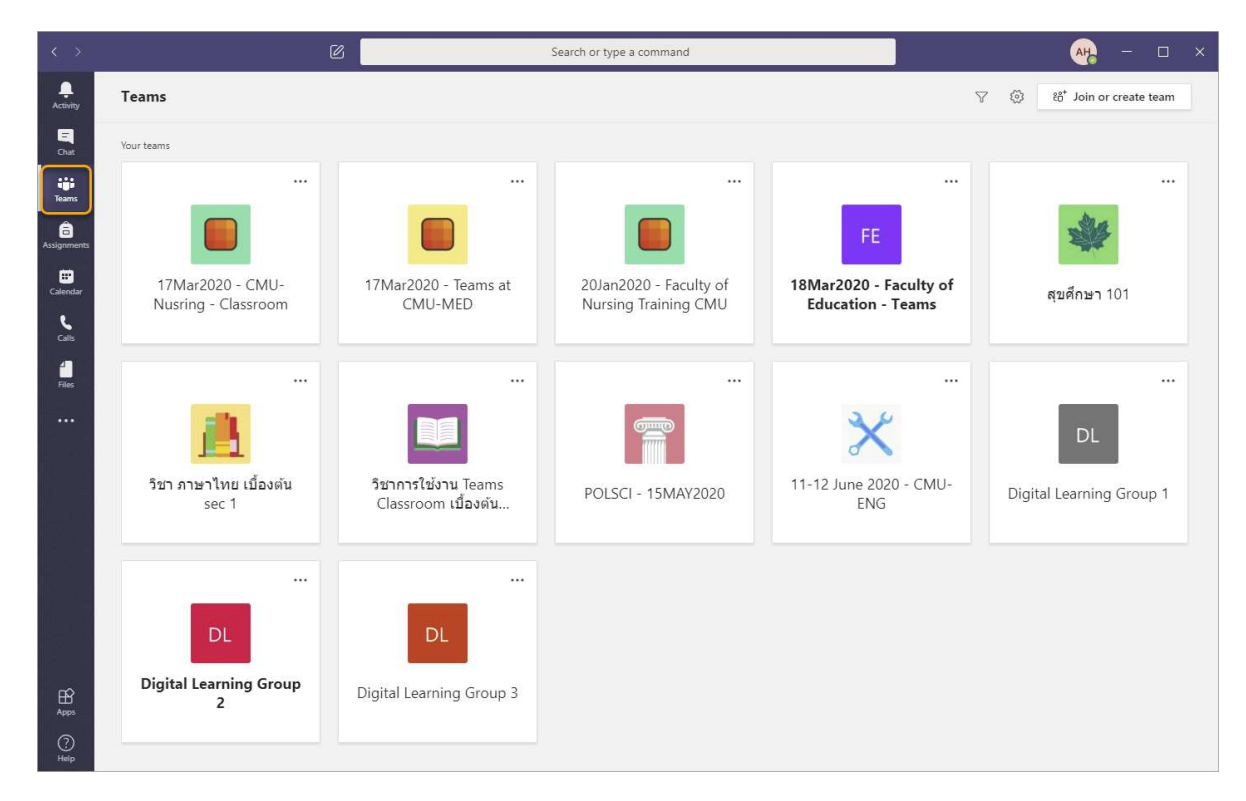

2. เลือกแท็บ Assignment จะแสดงหน้าจอ แบบทดสอบ/ข้อสอบที่ต้องทำ

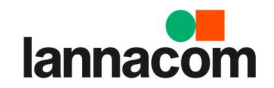

| < >        |                                             | Ø | Search or type a command                                  | Contoso ~ | • |             |                 | × |
|------------|---------------------------------------------|---|-----------------------------------------------------------|-----------|---|-------------|-----------------|---|
| Activity   | Teams                                       | 7 | VT General Posts Files Class Notebook Assignments Grades  |           |   |             | ر<br>م          | Ö |
| E<br>Chat  | Your teams<br>VT: VTC001 - การจัดการห้องเริ |   | Upcoming                                                  |           |   |             |                 |   |
| Teams      | General                                     | 0 | V Assigned (1)                                            |           |   |             |                 |   |
| files.     |                                             |   | <del>แบบทดสอบออนใฉน์ ที่ 1</del><br>Due today at 11:55 AM |           |   | 42 j<br>Due | ooints<br>today | ] |
|            |                                             |   | > Completed                                               |           |   |             |                 |   |
|            |                                             |   |                                                           |           |   |             |                 |   |
|            |                                             |   |                                                           |           |   |             |                 |   |
|            |                                             |   |                                                           |           |   |             |                 |   |
|            |                                             |   |                                                           |           |   |             |                 |   |
|            |                                             |   |                                                           |           |   |             |                 |   |
| ()<br>Help | 段 Manage teams                              |   |                                                           |           |   |             |                 |   |

 คลิกเข้าแบบทดสอบ/ข้อสอบที่ต้องการ ระบบจะแสดงรายละเอียดเกี่ยวกับแบบทดสอบ/ข้อสอบ และ คะแนน จากนั้นคลิกเพื่อทำแบบทดสอบ/ข้อสอบ

| < >       |                                                       | Ø | Search or type a command                                                                                                    | Contoso ~ | • |                | × |
|-----------|-------------------------------------------------------|---|----------------------------------------------------------------------------------------------------|-----------|---|----------------|---|
| Activity  | Teams                                                 | 7 | VT General Posts Files Class Notebook Assignments Grades                                                                                                 |           |   | × <sup>۲</sup> | Ö |
| Chat      | Your teams<br>VT VTC001 - การจัดการห้องเริ<br>General |   | < Back                                                                                                    |           |   | <b>C</b> \$    |   |
| Files     |                                                       |   | <b>แบบทดสอบออนไลน์ ที่ 1</b><br>Due today at 11:55 AM<br>Instructions<br>None:<br>My work<br><u>เช่น บททศสอบออนไลน์ ที่ 1 (VTC001 - การจัดการห้อ •••</u> |           |   |                |   |
| ?<br>Help | 🐼 Manage teams                                        |   |                                                                                                    |           |   |                |   |

4. ระบบจะแสดงหน้าจอแบบทดสอบออนไลน์ ทำแบบทดสอบให้ครบถ้วนแล้วกด Submit

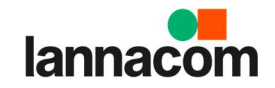

| <b>แบบทดสอบ ครั้งที่</b> 1 ( <b>องค์ความรู้</b> Microsoft |
|-----------------------------------------------------------|
| Teams By Lannacom)                                        |

Hi Dujapich, when you submit this form, the owner will be able to see your name and email address.

| * Required                                       |
|--------------------------------------------------|
| 1<br>วันนี้วันอะไร *<br>(5 Points)               |
| 🔘 อาทิตย์                                        |
| <u> भ</u> ड                                      |
| 🤍 จันทร์                                         |
|                                                  |
| 2<br>ซอฟด์แวร์ที่ใช้เรียกว่าอะไร *<br>(5 Points) |
| Enter your answer                                |

5. เมื่อทำแบบทดสอบเรียบร้อยแล้ว แบบทดสอบจะแสดงในช่อง Completed ซึ่งหมายถึงทำแบบทดสอบ เรียบร้อย

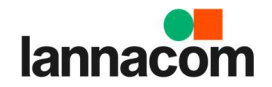

| < >         |                                            | Ø | Search or type a command                                                    | Contoso ~ | e, |        |   |
|-------------|--------------------------------------------|---|-----------------------------------------------------------------------------|-----------|----|--------|---|
| Activity    | Teams                                      | 7 | VT General Posts Files Class Notebook Assignments Grades                    |           |    | к<br>К | Ö |
| E<br>Chat   | Your teams<br>VT VTC001 - การจัดการห้องเรื |   | Upcoming                                                                    |           |    |        |   |
| Teams       | General                                    | 0 | > Assigned (0)<br>Completed (1)</th <th></th> <th></th> <th></th> <th></th> |           |    |        |   |
| Files       |                                            |   | จงบรรยายวิธีการป้องกัน ต่อสู้กับโควิค-19 ของคน                              |           |    | ~      |   |
|             |                                            |   |                                                                             |           |    |        |   |
|             |                                            |   |                                                                             |           |    |        |   |
|             |                                            |   |                                                                             |           |    |        |   |
|             |                                            |   |                                                                             |           |    |        |   |
| (?)<br>Help | Manage teams                               |   |                                                                             |           |    |        |   |

หากแบบทดสอบได้รับการให้คะแนนจากผู้สอนแล้ว ระบบจะแสดงคะแนนตามรูป

|                      |                          | Search or type a command                                                                                                    | 🚜 – 🗆 ×                        |
|----------------------|--------------------------|----------------------------------------------------------------------------------------------------|--------------------------------|
| Activity             | < All teams              | Contended to the second second | ⊾² O                           |
| Chat                 | <u>A</u>                 |                                                                                                    | Returned Man. Mar 23 3:16 PM C |
| Teams                | วีชา ภาษาไทย เบื้องต้น s | < Back                                                                                                    | -40                            |
| Assignments          | General                  | <b>แบบทดสอบกลางเทอม</b><br>Due March 24, 2020 11:59 PM                                                                                                    |                                |
| <b>E</b><br>Calendar |                          | Instructions<br>จงเลือกข้อที่ถกต้องที่สด                                                                                                    |                                |
| Calls                |                          | My work                                                                                                    |                                |
| <b>files</b>         |                          | 🚰 แบบทดสอบกลางเทอม (วิชา ภาษาไทย เบื้องตัน sec 🚥                                                                                                    |                                |
|                      |                          |                                                                                                    |                                |
|                      |                          |                                                                                                    |                                |
|                      |                          |                                                                                                    |                                |
|                      |                          |                                                                                                    |                                |
|                      |                          |                                                                                                    |                                |
|                      |                          |                                                                                                    |                                |
| ?<br>Help            |                          |                                                                                                    |                                |

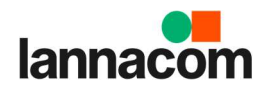

# การตรวจสอบงานที่ต้องทำ และวันที่ต้องส่งงาน

#### <u>วิธีที่ 1</u>

1. คลิกไปที่แท็บ Teams แล้วเลือกรายวิชาที่ต้องการ

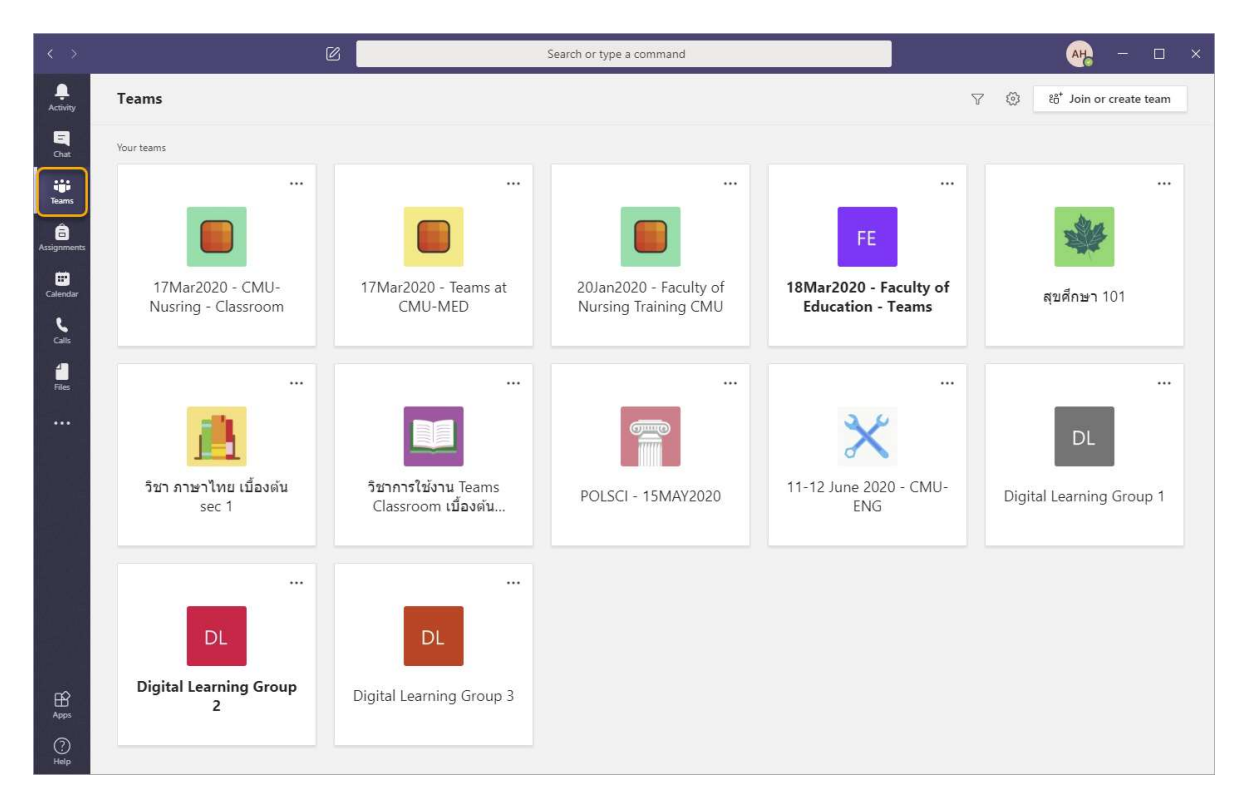

2. ไปที่แท็บ Grades จะแสดงรายละเอียดคะแนนที่ได้รับในแต่ละใบงาน

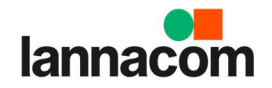

| < >           | C                          |            | Search or type a command   | t                  | AH -     | - 🗆 × |
|---------------|----------------------------|------------|----------------------------|--------------------|----------|-------|
| Ļ<br>Activity | < All teams                | D. General | Posts Files Class Notebook | Assignments Grades |          | v² D  |
| Chat          | DL                         |            |                            |                    |          |       |
| Teams         | Digital Learning Group 2 … | AH H       | IUANGHIRAN, ANON           | IG                 |          |       |
| Assignments   | General                    | Due date + | Accionment =               | Statue =           | Points = |       |
| E Calendar    |                            | Due date a | Assignment                 | Status +           | Points • |       |
| e             |                            | Tomorrow   | จงบรรยายวิธีการป้องกัน ต่อ | สู้กับ 🗸 Turned in | /20      |       |
| Calls         |                            |            |                            |                    |          |       |
| 4<br>Files    |                            |            |                            |                    |          |       |
|               |                            |            |                            |                    |          |       |
|               |                            |            |                            |                    |          |       |
|               |                            |            |                            |                    |          |       |
| ŝ             |                            |            |                            |                    |          |       |
| Apps          |                            |            |                            |                    |          |       |
| (?)<br>Help   |                            |            |                            |                    |          |       |

#### <u>วิธีที่ 2</u>

- 1. คลิกเลือกแท็บ Assignment ที่อยู่ทางซ้ายมือของหน้าจอ
- 2. จากนั้นคลิกเลือกรายวิชาเรียนที่ต้องการ แล้วคลิก Next

|                       | 2 | Search or type a command                      | <u>₩</u> – □ × |
|-----------------------|---|-----------------------------------------------|----------------|
| Activity<br>E<br>Chat |   | Choose a class                                |                |
|                       |   | Search classes Q                              |                |
| Assignments           |   | 1 11-12 June 2020 - CMU-ENG                   |                |
| Calendar              |   | 1C 17Mar2020 - CMU-Nusring - Classroom        |                |
| Calls                 |   | 1 17Mar2020 - Teams at CMU-MED                |                |
| files.                |   | 2 20Jan2020 - Faculty of Nursing Training CMU |                |
|                       |   | D Digital Learning Group 1                    |                |
|                       |   | D Digital Learning Group 2                    |                |
|                       |   | D Digital Learning Group 3                    |                |
|                       |   | P1 POLSCI - 15MAY2020                         |                |
| ~                     |   | จ วิชา ภาษาไทย เบื้องต้น sec 1                |                |
| Apps                  |   | Next                                          | ()             |
| (?)<br>Help           |   |                                               |                |

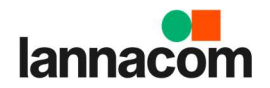

3. หน้าจอจะแสดงรายละเอียดการบ้านที่ต้องทำ และงานที่ทำเสร็จแล้ว

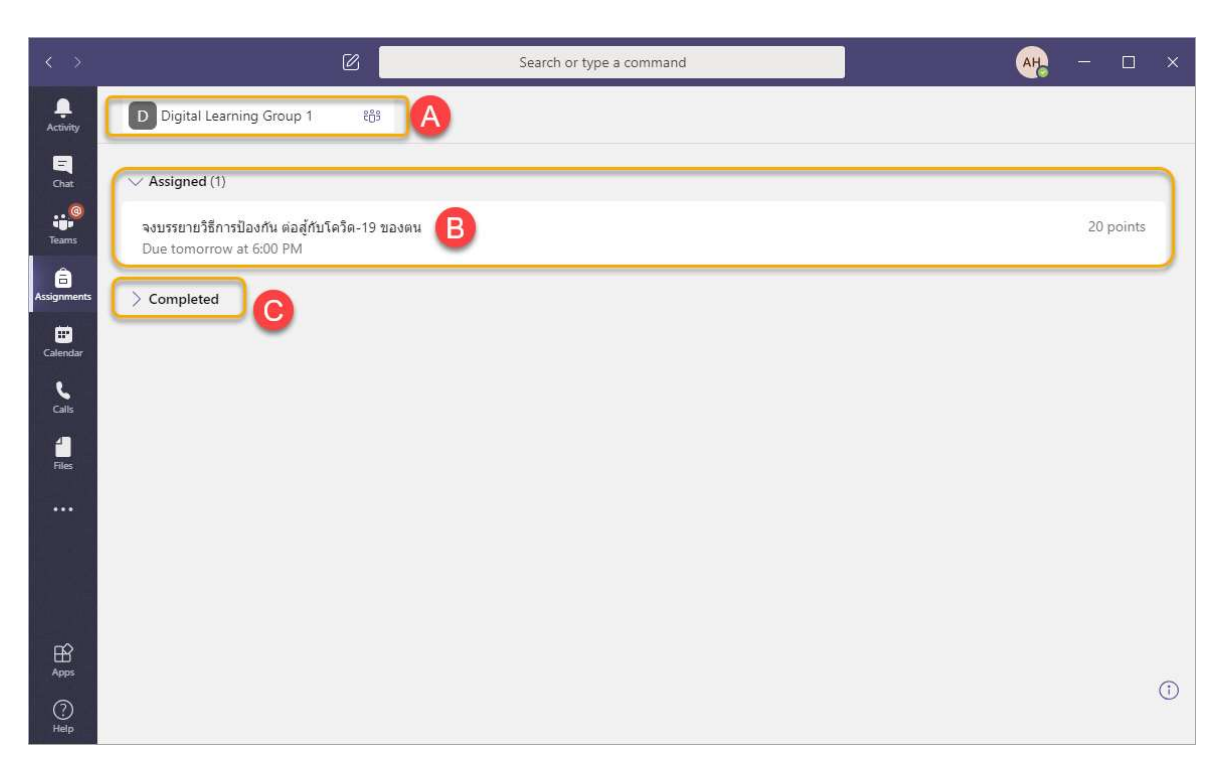

จากรูปด้านบน

- A. ห้องเรียนที่เลือก
- B. Assigned : งานทั้งหมดผู้สอนให้ทำจะแสดงขึ้นมาในช่อง Assigned ซึ่งจะแสดงวันเวลาที่ต้อง ส่งงานกำกับไว้ด้วย

\*\*ในหน้านี้สามารถคลิกใบงาน/ข้อสอบ/แบบทดสอบ เพื่อทำใบงานส่งให้ผู้สอนได้เช่นกัน\*\*

C. Completed : หากผู้เรียนทำการส่งงาน/ทำแบบทดสอบ เรียบร้อยแล้ว งานชิ้นนั้นจะถูกย้ายมา เก็บไว้ในช่อง Completed

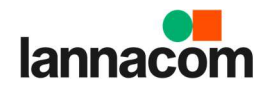

#### การดูเกรดของตนเอง

1. โดยคลิกไปที่แท็บ Teams แล้วเลือกรายวิชาที่ต้องการ

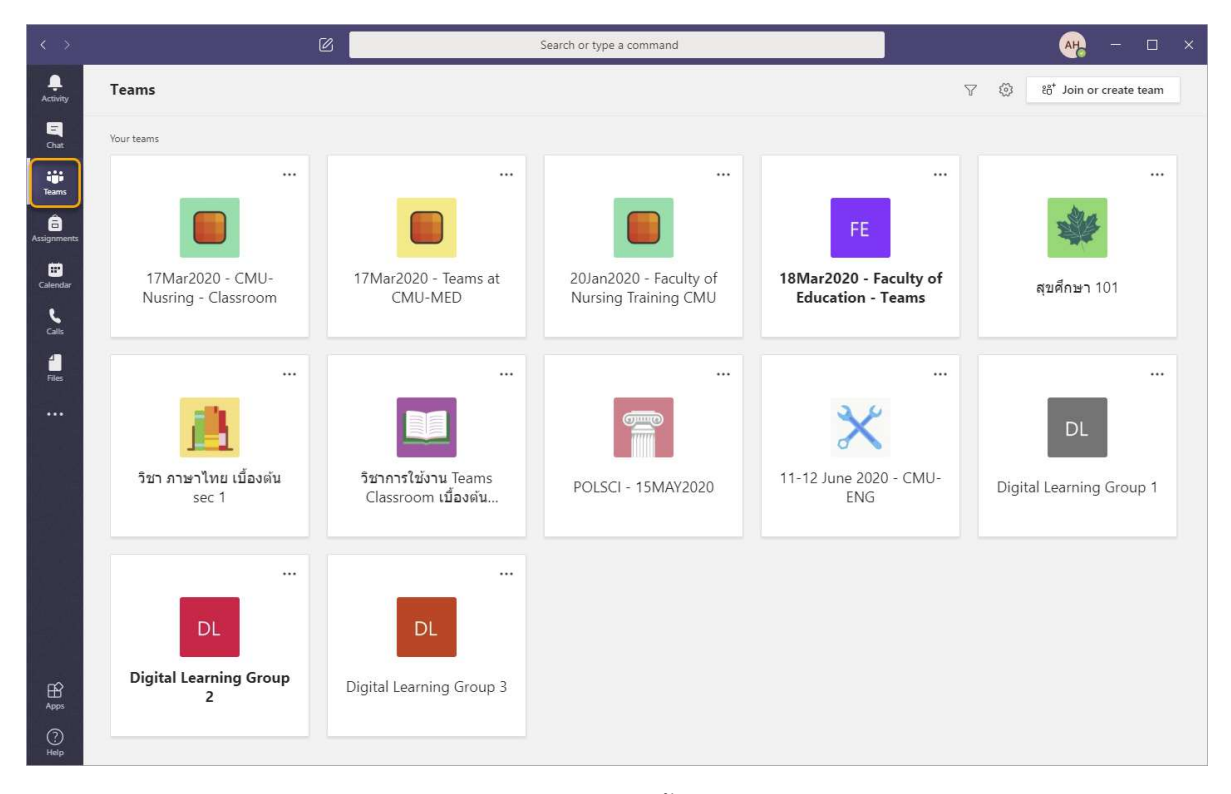

2. เลือกแท็บ Grades ระบบจะแสดงรายละเอียดใบงานทั้งหมดในรายวิชา ซึ่งจะแสดงคะแนนที่ได้ในแต่ละ ใบงานไว้ด้วย

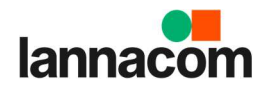

| < >         | C                                              |                 | Search or type a command          |                       | AH       | - 🗆 × |
|-------------|------------------------------------------------|-----------------|-----------------------------------|-----------------------|----------|-------|
| Activity    | < All teams                                    | DL General Post | s Files Class Notebook Assignmer  | nts Grades            |          | ⊾" D  |
| E<br>Chat   | DL                                             |                 |                                   |                       |          |       |
| Teams       | Digital Learning Group 2 ··· HUANGHIRAN, ANONG |                 |                                   |                       |          |       |
| Assignments | General                                        | Due date 🔺      | Assignment +                      | Status 🔻              | Points * |       |
| Calendar    |                                                | Tomorrow        | จงบรรยายวิธีการป้องกัน ต่อสู่กับโ | ✓ Turned in           | /20      |       |
| Calls       |                                                | Tomorrow        | จงบรรยายวิธีการป้องกัน ต่อสู้กับโ | Viewed                | /20      |       |
| Files       |                                                | Mar 27          | ใบงานที่ 1 ของ Sec 1              | ← Returned            | 8/10     |       |
| •••         |                                                | Mar 24          | แบบทดสอบกลางเทอม                  | $\leftarrow$ Returned | 10/10    |       |
|             |                                                |                 |                                   |                       |          |       |
|             |                                                |                 |                                   |                       |          |       |
|             |                                                |                 |                                   |                       |          |       |
| ~           |                                                |                 |                                   |                       |          |       |
| Apps        |                                                |                 |                                   |                       |          |       |
| (?)<br>Help |                                                |                 |                                   |                       |          |       |

แต่ละใบงาน จะมีสถานะที่แตกต่างกัน

- Turned in : ส่งงานแล้ว
- Viewd : เข้าดูใบงาน แต่ยังไม่ได้ส่งงาน
- Returned : ส่งงานแล้ว